親子帳號綁定服務申請暨校園繳費系統操作說明 家長版 親愛的家長您好:

過往繳納代收代辦費用以紙本聯單為主,若紙本聯單遺失或破損,家長需向學校申請補發或親 自到校繳費。今年九月,臺北市政府教育局全面推廣電子支付方式繳費,鼓勵家長至二代校務行政 系統完成親子帳號綁定,即可享有電子支付一鍵繳費免出門的線上服務。

<u>完成親子帳號綁定除了可使用校園繳費系統,預計明年3月待親師生學習整合平台上線,亦可</u> <u>享有臺北市親師生校園學習及生活之E化服務</u>,如學雜費繳款、到離校資訊、線上請假、公布 欄、調查表、班級通知事項及臺北酷課雲等個人服務,讓家長第一時間掌握學生在校生活。

家長為享有上述E化服務,請按照以下說明使用<u>二代校務行政系統親子帳號绑定之信箱,作 為開通臺北市校園單一身分驗證方式登入之帳號,俾能使用相關系統。而本學期之註冊費繳費方 式採紙本繳費與線上系統繳費雙軌並行,紙本繳費時間延長至9/28(一),線上繳費時間延長至 10/15(四)。請家長擇一方式於繳費時限內繳費即可,切勿紙本與線上同時繳納。</u>

| 步驟1  | 連結網址                                | 點選臺北市立金華國中首頁右上方【親子綁定系統】<br>■<br>第<br>                      |
|------|-------------------------------------|------------------------------------------------------------|
| 步驟 2 | 選擇行政區及學校名稱                          | 行政區:大安區<br>學校名稱:臺北市立金華國民中學                                 |
| 步驟3  | 登入系統                                | 帳號:P+ 學生學號共8碼(學生證上的學號)<br>預設密碼:學生身分證字號共10碼                 |
| 步驟4  | 親子綁定                                | 請點選左側選單【親子綁定】,會跳出新視窗。                                      |
| 步驟5  | 確認學生相關資訊                            | 確認學生個資無誤,按確認送出                                             |
| 步驟6  | 申辨親子帳號                              | 確認完成後,點選【申辦親子帳號】,詳閱官方資料後,<br>請勾選同意,並點選下方申辦帳號。              |
| 步驟7  | 選擇申辦方式(一位監<br>護人、兩位監護人或其<br>他關係監護人) | 選擇申辦方式(一位監護人、兩位監護人或其他關係監護人),並填寫綁定資料,確定申請資料無誤後點選【確認送出】。     |
| 步驟 8 | 學校端審核                               | 學校審核須1-2個工作天。待審核通過後,家長會收到<br>email 通知,即可使用校園繳費系統與後續 E 化服務。 |

※二代校務行政系統 - 親子帳號綁定申請流程說明:

此 email 綁定成功,家長即能以 email(即單一身分驗證帳號)獲知學生校園學習及生活之

相關資訊與活動,故請家長妥善保管個人的帳密資料,避免個資外流

(背面尚有校園繳費系統之說明)

※校園繳費系統使用說明:

|      |                    | 點選臺北市立金華國中首頁右上方【校園繳費系統】      |
|------|--------------------|------------------------------|
| 步驟1  | 連結網址<br>進入校園繳費系統頁面 | ■                            |
| 步驟 2 | 點選家長/學生            | 於首頁選擇【家長/學生】                 |
| 步驟3  | 選擇登入方式             | 選擇【臺北市校園單一身分驗證服務】            |
| 步驟 4 | 輸入帳號               | 帳號:申請親子綁定的家長 email           |
|      |                    | 密碼:家長身分證字號末六碼                |
|      |                    | 【註:若家長本身為臺北市政府教職員或臺北市學校教育人員, |
|      |                    | 已有單一身分驗證帳號,親子綁定成功後以原有單一身分帳號密 |
|      |                    | 碼登入即可】                       |
| 步驟5  | 確認繳費單              | 家長於繳費期間皆可使用多元管道線上支付,線上繳費     |
|      |                    | 期限延長至10/15;紙本繳費期限延長至9/28。    |
|      |                    | 【註:若家長已紙本繳費,請勿同時用線上繳費,避免造成重複 |
|      |                    | 繳款的問題。】                      |

※補充說明:親子綁定帳號操作指引 QRcode 如下,相關圖文版操作說明亦公告於 金華國中校網右上方【親子綁定暨校園繳費系統專區】,歡迎家長參考。

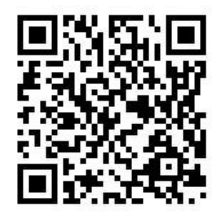

※家長對於校務行政系統親子綁定、臺北市校園單一身分驗證及臺北市政府教育局校園繳 費系統有需要協助或疑問之處,請洽詢相關業務單位,以收立即解決之效。

| 項目                      | 相關業務單位              |
|-------------------------|---------------------|
| 二代校務行政系統 系統登入 P 帳號、密碼問題 | 輔導室資料組 33931799#612 |
| 二代校務行政系統 親子綁定帳號申請審核問題   | 教務處註冊組 33931799#212 |
| 臺北市校園單一身分驗證帳號、密碼問題      | 教務處資訊組 33931799#261 |
| 臺北市政府教育局校園繳費系統、繳費單印發    | 總務處出納組 33931799#513 |

祝 健康愉快

## 臺北市立金華國民中學 關心您